Neuheimstrasse 44 8853 Lachen Telefon 055 524 01 24 v info@fiberstream.ch

www.fiberstream.ch

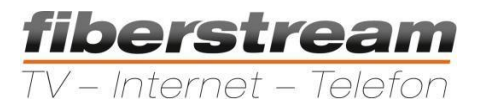

# Anrufweiterleitung im Telefonkundencenter

Um ins Telefonkundencenter zu gelangen können Sie folgenden Link verwenden

https://my.fiberstream-voip.ch/

Auf der Webseite <u>www.fiberstream.ch</u> finden Sie unter Support ebenfalls eine Verlinkung dazu.

## Anmeldung

6

Mit den erhaltenen Zugangsdaten können Sie sich wie auf der unten aufgeführten Willkommensseite anmelden.

| <b>fiberstream</b><br>TV – Internet – Telefon |    |
|-----------------------------------------------|----|
| Benutzerkennung:                              | de |
|                                               |    |
| Passwort:                                     |    |
|                                               |    |
| Anmelden<br>Passwort vergessen                |    |

Nach einer erfolgreichen Anmeldung gelangen Sie direkt aufs Dashboard Ihres Kundenaccounts

| Dashboard                                                                           |  |
|-------------------------------------------------------------------------------------|--|
| Willkommen                                                                          |  |
| hre Kundennummer: Testnummern 2   Kosten laufender Monat: CHF 0.00 Keine Flat aktiv |  |

Telefon 055 524 01 24 www.fiberstream.ch info@fiberstream.ch

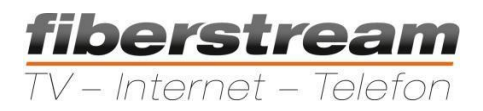

## Rufnummer verwalten

Auf der linken Seite finden Sie eine Übersicht mit verschiedenen Optionen.

| Dashboard               |  |  |  |  |
|-------------------------|--|--|--|--|
| Mein Konto              |  |  |  |  |
| Rufnummern              |  |  |  |  |
| 🐡 Rufnummernübersicht   |  |  |  |  |
| 👾 Kurzwahlen            |  |  |  |  |
| 👾 Warteschleifenmusik   |  |  |  |  |
| Security                |  |  |  |  |
| Finanzen                |  |  |  |  |
| Gebühren & Verbindungen |  |  |  |  |

Beim anklicken der Option "Rufnummern" gelangen Sie direkt in die Rufnummernübersicht.

Um für die vorgesehene Nummer eine Weiterleitung einzurichten, muss die im unten aufeführten Beispiel "Nur klingeln" Option angeklickt werden.

### Eingehende Anrufe 🔺

#### Nur klingeln

Die Option "Nur klingeln" erneut anwählen um eine Drop Down Übersicht der verschiedenen Einstellungen zu Erlangen.

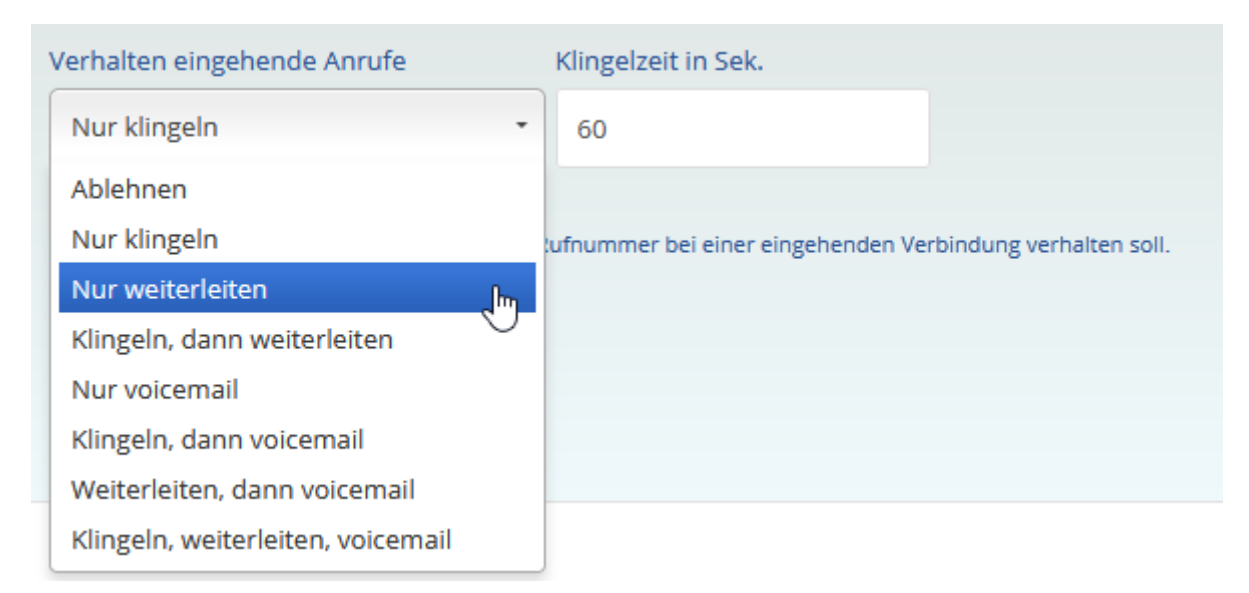

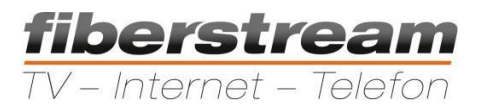

Nach dem anklicken der Option "Nur weiterleiten" die Einstellung speichern. Danach müssen Sie zurück auf die Rufnummernübersicht navigieren um dann auf "Standard" klicken

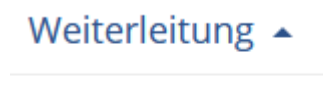

Standard

Falls anstatt die genannte Option "Standard" nicht erscheint stattdessen "Trunk-weiterleitung" müssen Sie nochmals auf "Weiterleitung" klicken und die "Option" Standard erscheint.

Um die gewünschte Weiterleitung einzurichten müssen Sie die Option "Weiterleitung hinzufügen" anklicken

| Abbrechen | Weiterleitung hinzufügen |
|-----------|--------------------------|

Danach können Sie die gewünschte Zielnummer und gewünschte Spezifikationen hinzufügen. Wichtig ist es die gewünschten Einstellung unter der Option "Weiterleitung hinzufügen" erneut abzuspeichern.

| Standard   <u>Erweitert</u> |                          |                |                     |        |  |  |  |  |  |  |
|-----------------------------|--------------------------|----------------|---------------------|--------|--|--|--|--|--|--|
| _                           | Name                     | Ziel-Rufnummer | Klingelzeit in Sek. | Status |  |  |  |  |  |  |
| =                           |                          |                | 15                  | •      |  |  |  |  |  |  |
| Abb                         | weiterleitung hinzufügen |                |                     |        |  |  |  |  |  |  |

Um die Weiterleitung wieder zu deaktiveren können Sie in der "Rufnummernübersicht" die Option "Nur klingeln" erneut anklicken.